# Before You Begin

1. Backup your device.

# **Enroll Your Device Overview**

#### Install and Configure Workspace ONE Intelligent Hub

- 1. Search for the Workspace ONE Intelligent Hub app on the Google Play Store or go to getwsone.com and download it.
- 2. Open the app and select an enrollment method. (Specified by your IT Administrator)
- 3. Next, you will be prompted to enter your corporate credentials (username/password).
- 4. If your authentication is successful, Workspace ONE will walk you through the steps to set up your Work Profile. During this process, you may be prompted to download Workspace ONE Services and accept privacy prompts. Please accept all and do not switch to other applications while this is in progress.
- 5. You now have access to all corporate apps and resources on your device!

#### Watch Video Walkthrough: https://youtu.be/PCQy39YgtrE

## What About Your Privacy?

We know that privacy is a concern and want you to feel confident that your personal information is completely private. Enabling Work Profile mode on your device allows IT Administrators to manage corporate apps and data but leave everything else in the user's control. Work Profile mode is built into Android by Google in such a way that all work applications and work notifications have a "work badge" which distinguishes them from personal applications. This mode enables IT Admins to keep corporate data secure and separate from personal data while maintaining user privacy.

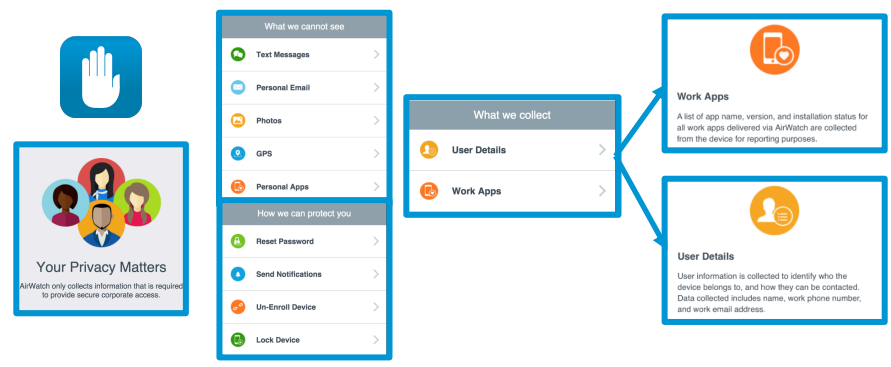

## **Questions?**

To learn more, visit the Workspace ONE User Zone and for additional help, please reach out to your organizations help desk.

Read more about Work Profile.

## **Enroll Your Device Pictorial Guide**

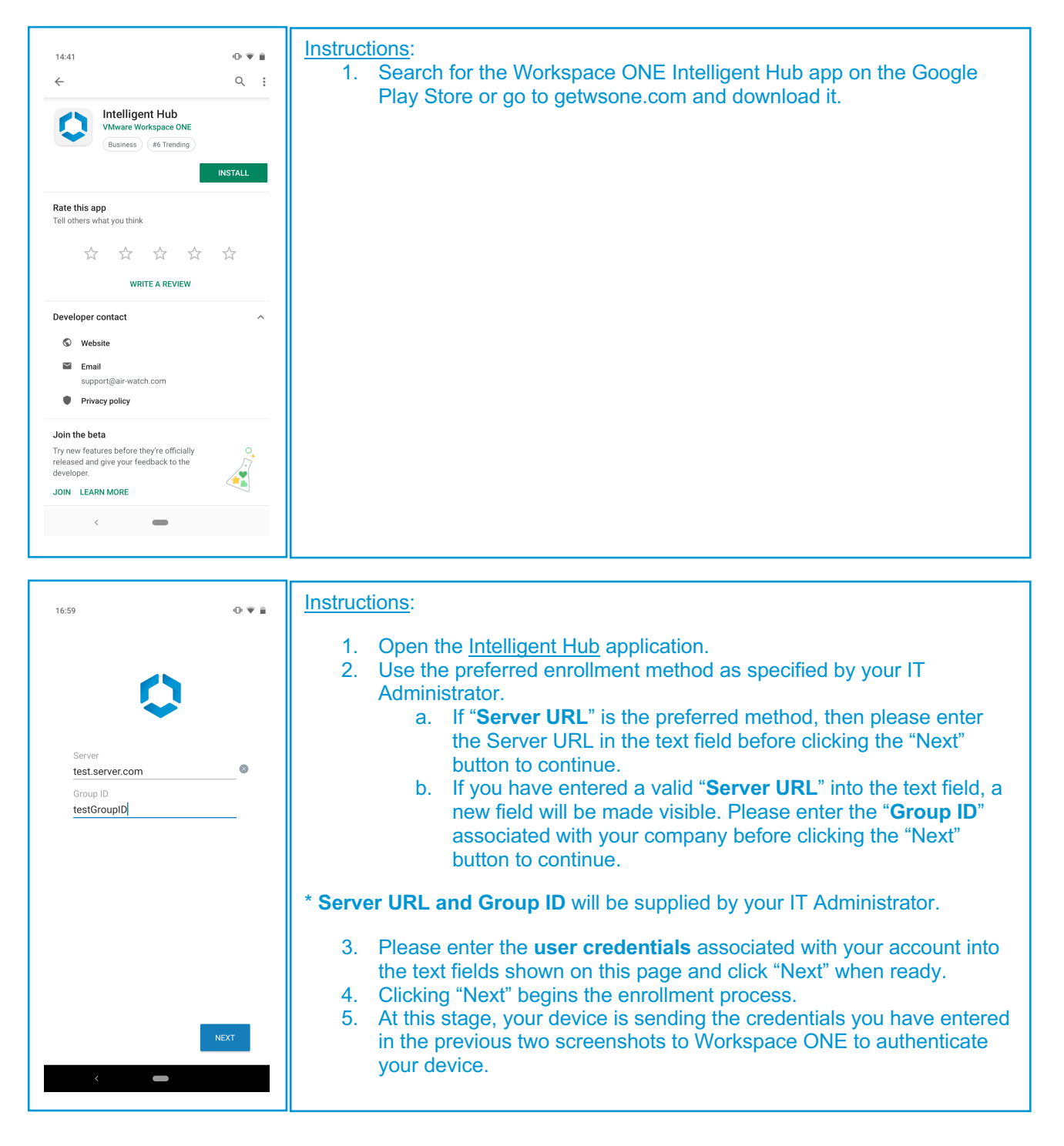

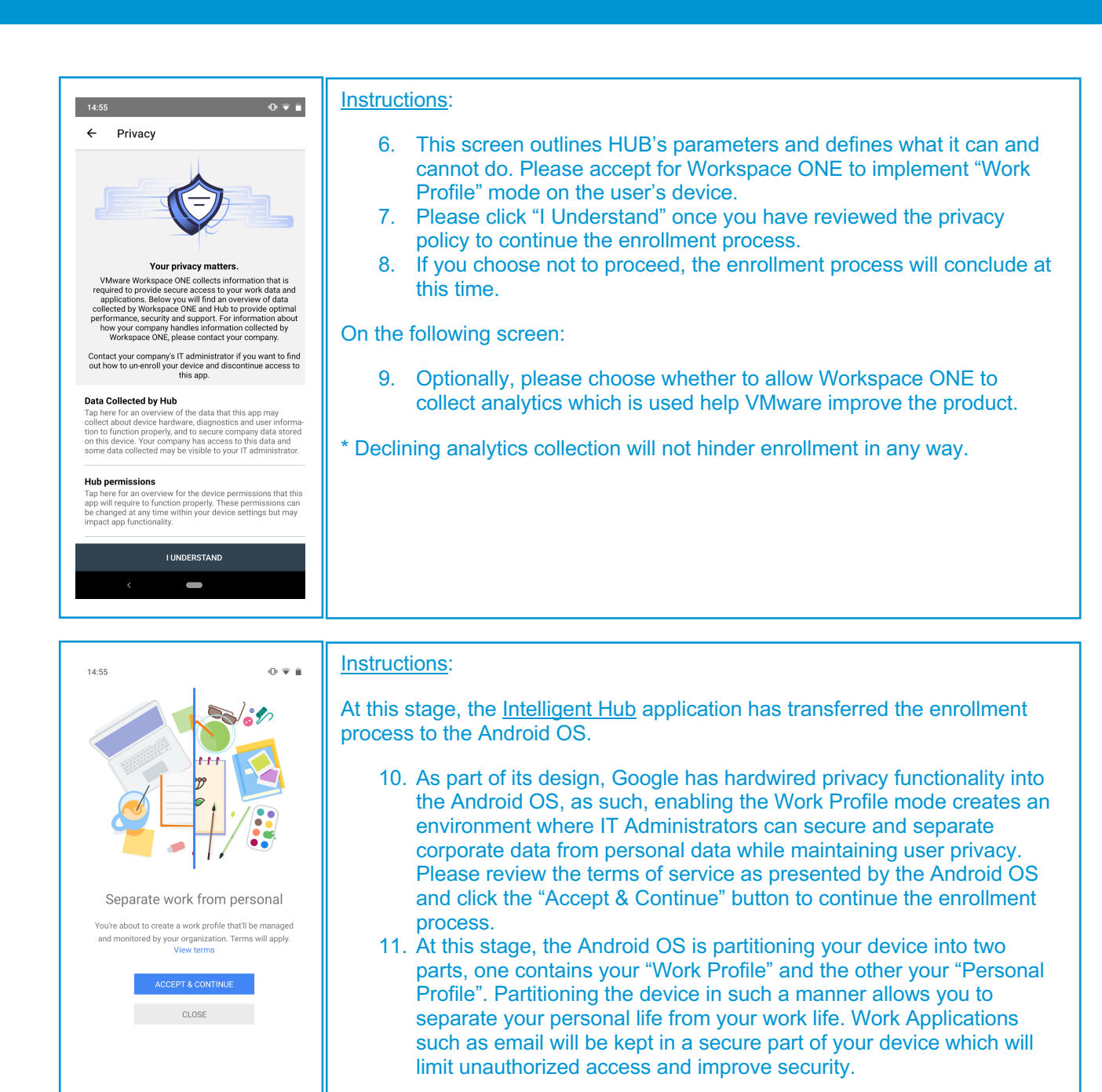

\* Please be aware that after you click "Accept & Continue", you will see several loading screens before the enrollment process completes.

\* The enrollment for your organization may look different. Please contact your IT Administrator for further assistance.

# ANDROID ENROLLMENT GUIDE

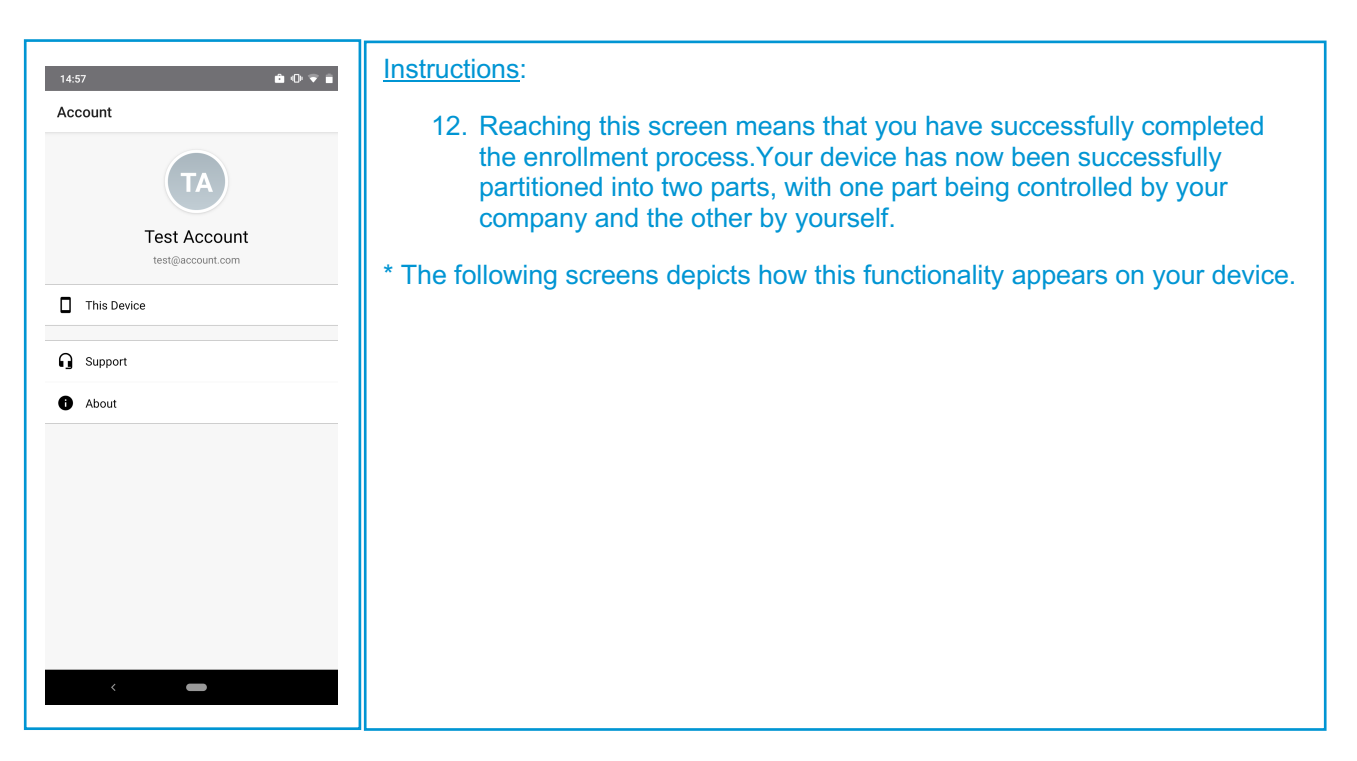

# **Digital Wellbeing**

| 14:57                                                                                                    | Instructions:                                                                                                    |
|----------------------------------------------------------------------------------------------------|----------------------------------------------------------------------------------------------------|
| Photos Maps Omail Clock Settings                                                                                                    | <ul> <li>13. Once enrollment is complete, please go back to the home page and open the application library.</li> <li>The application library accurately depicts the partition between the "Personal Profile" and the "Work Profile".</li> </ul>                                                                                                    |
| Image: Control of the second second secon | <ul> <li>Please note that because of the partition, the "PERSONAL" tab contains all your personal applications and information. And all your work information will be constrained to the "WORK" tab. Transfer of information between the two tabs is also not possible unless specified by your IT Administrator.</li> <li>With this architecture, you can rest assured that your personal data cannot be seen by your company.</li> <li>1. Please click on the "WORK" tab to switch to your "Work Profile". This menu contains all applications that are authorized by your IT Administrator. You can differentiate between these applications and the applications in your "PERSONAL" tab via the <u>blue briefcase</u> icon on the application shortcuts.</li> </ul> |